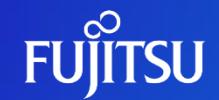

富士通株式会社

© 2023 Fujitsu Limited

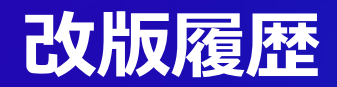

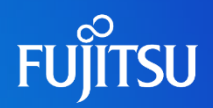

| 版数  | 改版日        | 変更内容 |
|-----|------------|------|
| 1.0 | 2023/06/30 | 初版作成 |

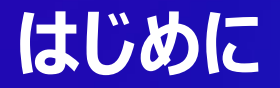

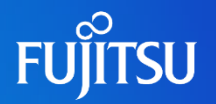

- Fujitsu Research Portalでは、公開されているAPIを利用する際にAPIア クセストークン(JWTトークン)をヘッダに付与し、呼び出す必要がある
- ●本ドキュメントでは、APIアクセストークンの発行方法を説明する
  - ●APIの呼び出し方法については別ドキュメント(APIの利用方法)を参照
- ●研究所ポータルでAPIアクセストークンを発行するためにはアカウント作成の後、 作成したアカウントにログインする必要がある
  - ●アカウント作成手順については、別ドキュメント(アカウント作成手順)を参照

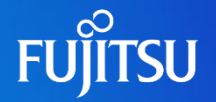

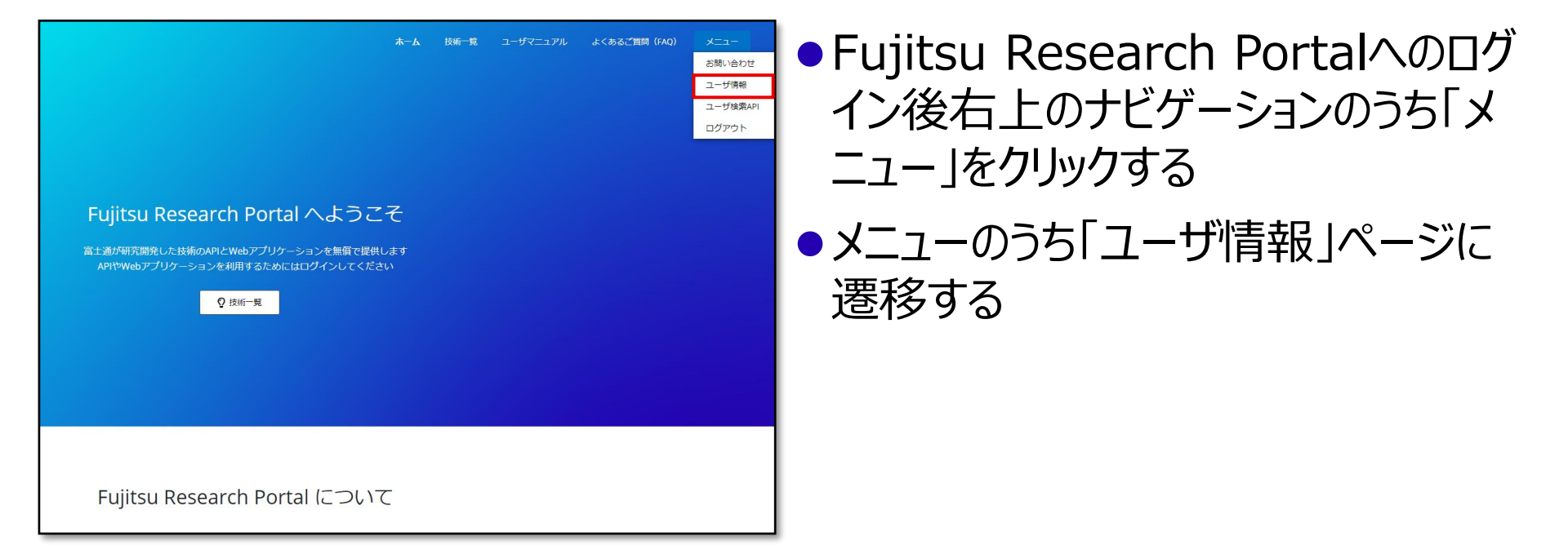

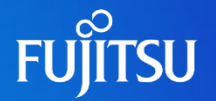

| ユーザ情報編集<br>姓名を編集できます | API アクセストークン発行<br>https://jwt.ms を使用します | ADアカウント削除<br>アカウント削除後に「Close account」を実行してください |
|----------------------|-----------------------------------------|------------------------------------------------|
| Edit Profile         | 🗣 Get Token                             | Delete AD Account                              |
|                      |                                         |                                                |

### ●「ユーザ情報」ページ下部の「APIアク セストークン発行」の「Get Token」 から認証ページに遷移する

| FUĴĨTSU                 |  |
|-------------------------|--|
| Fujitsu Research Portal |  |
| ノ「スワード                  |  |
|                         |  |
|                         |  |

## 認証ページにて、 「ユーザ名・パスワード」を入力し、「ロ グイン」ボタンをクリックしてログインする

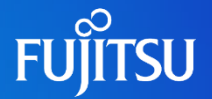

Enter token below (it never leaves your browser):

This token was issued using an custom policy by Identity Experience Framework.

### Decoded Token Claims

"alg": "RS256", "kid": "liNd6v3mPDYQ6AqplkN-1mq6sv-4eY1tMbul9m7pkeM", "typ": "JWT" "ver": "1.0". "iss": "https://web3pfauth.b2clogin.com/Ob2ebaa3-1423-43b8-994c-OdOf8a3138ff/v2.0/", "sub": "45a25fd4-150d-4a58-9289-8558643f3288", "aud": "d355f249-7aee-4896-a70c-79b16e0c2738", "exp": 1687451351. "nonce": "defaultNonce", "iat": 1687447751. "auth time": 1687447751, "oid": "45a25fd4-150d-4a56-9289-6558643f3288", "tid": "0b2ebaa3-1423-43b8-994c-0d0f8a3138ff", "tfp": "B2C 1A SignIn Username", "at hash": "NHEyOYqyZy7fob4hPsjSBy", "nbf": 1687447751 ].[Signature]

# ■ログインに成功すると、「jwt.ms」 ページに自動的に遷移する

### ●画面上部に表示される「eyJ…」が APIアクセストークンなので、コピーし 利用する

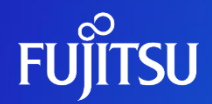

# Thank you

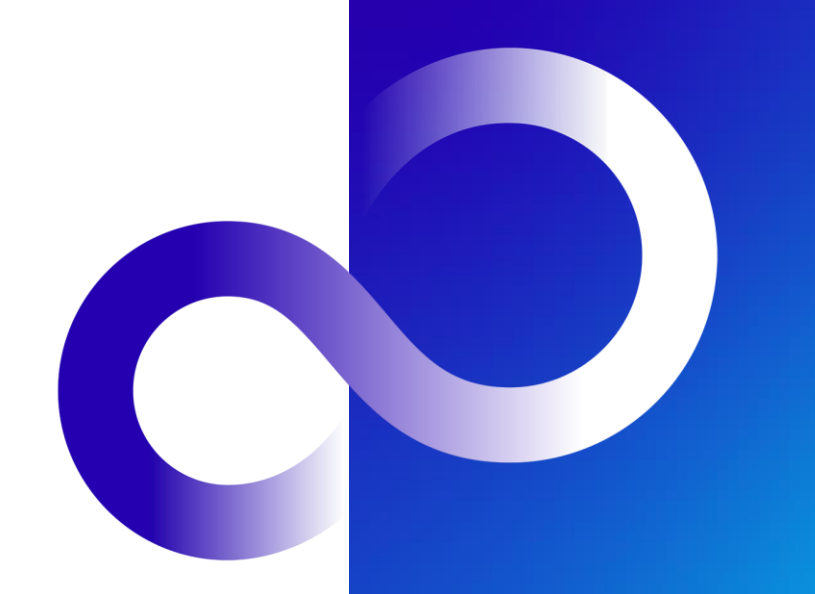